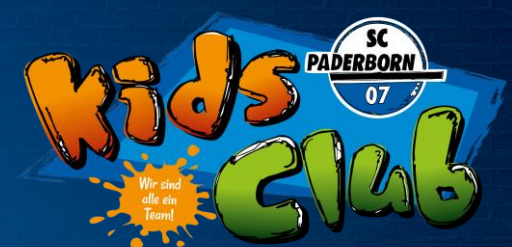

1. Online-Ticket-Shop unter eventimsports.de/ols/scp-kidsclub/ aufrufen. Unter Anmeldung den Benutzernamen (E-Mail Adresse) eingeben und über "Passwort vergessen" ein Passwort anfordern. (keine Mail erhalten? Direkt unter kidsclub@scpaderborn07.de melden)

|                          | Advesse umgestellti Nutzen Cie letatmalia biedija ibaen                                                             |
|--------------------------|----------------------------------------------------------------------------------------------------|
|                          | bekannten Benutzernamen zum Anmelden.                                                                               |
|                          | den Login festlegen.                                                                                                |
|                          | Bei vorhandenem Nutzerkonto vermeiden Sie es bitte                                                                  |
|                          | Passwort vergessen, so nutzen Sie bitte die "Passwort                                                               |
|                          | vergessen?" Funktion oder kontaktieren Sie den<br>Kundenservice unter der Rufnummer 01806 515311 (0,20              |
|                          | Euro/Anruf inkl. MwSt. aus dem dt. Festnetz, max. 0,60<br>Euro/Anruf inkl. MwSt. aus dem dt. Mobilfunknetz). Sofern |
|                          | Sie einen Autorisierungscode erhalten haben, geben Sie                                                              |
|                          | unten)!                                                                                                    |
|                          |                                                                                                    |
|                          | Benutzername / Email Adresse *                                                                                      |
| est. since 2009          |                                                                                                    |
|                          | Passwort *                                                                                                    |
| The second second second | *Pflichtfelder Passwort vergessen?                                                                                  |
|                          |                                                                                                    |
| Kids Club                | Loria                                                                                                    |
|                          | Kids Club                                                                                                    |

2. Im Bereich "Mein Konto" kannst Du

- 🕨 Dein Passwortändern
  - 🕨 Deine persönlichen Daten einsehen / ändern
- 🕨 vergangene Buchungen einsehen

| PADERBORN<br>07 |                                            |                                           |                               | Mein Konto |
|-----------------|--------------------------------------------|-------------------------------------------|-------------------------------|------------|
|                 |                                            | Kids Club                                 |                               |            |
|                 |                                            | MEIN KONTO                                |                               |            |
|                 | <b>Eestellungen</b><br>Status & Rechnungen | Persönliche Daten<br>Stamm- & Adressdaten | Sicherheit<br>Passwort ändern |            |
|                 | Bestell-Hotline                            | 💽 01806 - 99 18 18** 🛛 🖉 I                | Kontaktformular               |            |

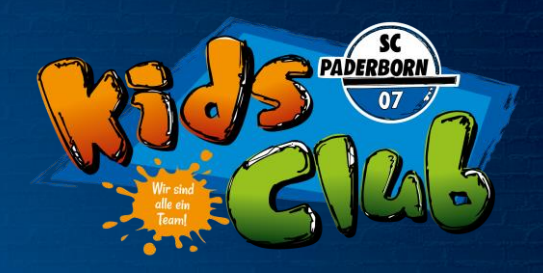

### <u>3. Bestellungen</u>

Das gewünschte Spiel auswählen und auf den Button "Platzvorschlag" klicken.

| AMARIAN CONTRACTOR              |                                                                            |                                                                                                    |                                                                    |                | Mein Konto |
|---------------------------------|----------------------------------------------------------------------------|----------------------------------------------------------------------------------------------------|--------------------------------------------------------------------|----------------|------------|
|                                 |                                                                            | Kids Club                                                                                                |                                                                    |                |            |
| 4 - Zurlick vur Vasalas Wabulfa | Aktuelle Ticket-Information: Vorverkauf für das Heimsp<br>März, 14.00 Uhr. | iel gegen den Karlsruher SC(Sonnta                                                                       | ıg, 10. April, 13.30 Uhr) ab Donnersi                              | tag, 24.       |            |
|                                 | 2. BUNDESLI                                                                | GA SAISON 20                                                                                             | )21/2022                                                           |                |            |
|                                 | SC Paderborn 07                                                            | A SAISON 2021/2022   15. HEIMSI                                                                          | Karlsruher SC                                                      | KSC            |            |
|                                 | ⊙ Sonntag, 10.04.2022 • 13:30                                              | irena (i)                                                                                                | Tickets ab 6,50                                                    | EUR            |            |
|                                 |                                                                            | Kide Club                                                                                                |                                                                    |                | Mein Konto |
|                                 |                                                                            | KIGS CIUD                                                                                                |                                                                    |                |            |
|                                 | 2. BUNDESLIGA SAISON 2021/2022   15. HEIMSPIE                              |                                                                                                    |                                                                    |                |            |
|                                 | SC Paderborn 07<br>Karlsruher SC                                           |                                                                                                    | PADERBORN<br>07                                                    | (SC            |            |
|                                 | Sonntag, 10.04.2022 • 13:30 Benteler-J                                     | srena C                                                                                                  | i)                                                                 |                |            |
|                                 | Jetzt Plätze auswählen                                                     |                                                                                                    |                                                                    |                |            |
|                                 | Bestell-Hotline                                                            | <ul> <li>01806 - 99 18 18**</li> <li>**Mo Sa. 08:00 - 20:00 Uhr; So./Feleri<br/>allen Netzen)</li> </ul> | <b>Kontaktformular</b><br>tag 10:00 - 20:00 Uhr (0,20 Euro/Anruf i | nkl. MwSt. aus |            |
|                                 |                                                                            |                                                                                                    |                                                                    |                |            |
|                                 |                                                                            |                                                                                                    |                                                                    |                |            |

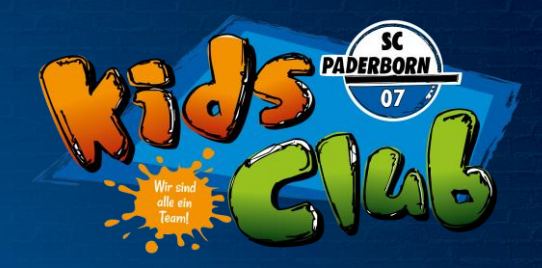

| Filter     Filter   Ihre Plätze   Filter     Filter     Filter | Anzahl Tick | ots<br>1 | ÷ | Stadionbereich<br>Alle Tribünen | Alle Ränge | ,                | ×           | < |
|----------------------------------------------------------------------------------------------------|-------------|----------|---|---------------------------------|------------|------------------|-------------|---|
|                                                                                                    |             |          |   |                                 |            | Proise<br>Proise | Ihre Plätze |   |

### Auf den "Einkaufswagen" klicken, um das Ticket in de Warenkorb zu legen.

| K |             |       |    |               |                              |        |                          |           |       | -              |
|---|-------------|-------|----|---------------|------------------------------|--------|--------------------------|-----------|-------|----------------|
|   | Anzahl Tick | lets  | St | tadionbereich |                              |        |                          |           |       | ×              |
|   | -           | 1 (1) | Δ  | lle Tribünen  | <ul> <li>Alle Rän</li> </ul> | ne     |                          |           |       |                |
|   |             |       |    |               |                              |        |                          |           |       |                |
|   |             |       |    |               |                              |        |                          |           |       |                |
|   |             |       |    |               |                              |        |                          |           | 1     | <b>.</b>       |
|   |             |       |    |               |                              | Plätze | Inre Platze              |           | ī     | Alle entfernen |
|   |             |       |    |               |                              | 100    |                          |           |       | <b>(</b>       |
|   |             |       |    |               |                              | Preise | Tribūne                  | Block     | Reihe | Platz          |
|   |             |       |    |               |                              |        | WEST                     | B         | 12    | 17             |
|   |             |       |    |               |                              |        | 0.0007 W.L. CL.          |           |       |                |
|   |             |       |    |               |                              |        | SCPU7 Kids Club          |           |       | 6,50 EUR       |
|   |             |       |    |               |                              |        |                          |           |       |                |
|   |             |       |    |               |                              |        |                          |           |       |                |
|   |             |       |    |               |                              |        |                          |           |       |                |
|   |             |       |    |               |                              |        |                          |           |       |                |
|   |             |       |    |               |                              |        |                          |           |       |                |
|   |             |       |    |               |                              |        |                          |           |       |                |
|   |             |       |    |               |                              |        |                          |           |       |                |
|   |             |       |    |               |                              |        |                          |           |       |                |
|   |             |       |    |               |                              |        |                          |           |       |                |
|   |             |       |    |               |                              |        |                          |           |       |                |
|   |             |       |    |               |                              |        |                          |           |       | 14             |
|   |             |       |    |               |                              |        |                          |           |       |                |
|   |             |       |    |               |                              |        |                          |           |       |                |
|   |             |       |    |               |                              |        |                          |           |       |                |
|   |             |       |    |               |                              |        |                          |           |       | •              |
|   |             |       |    |               |                              |        | 1 Ticket (6 E0 El        | (D)       |       |                |
|   |             |       |    |               |                              |        | I HUNET (0,50 E          | divertee. |       | - 9            |
|   |             |       |    |               |                              |        | inki, mwət, zzgl, Versan | akosten   |       |                |
|   |             | -     |    | _             |                              |        |                          |           |       |                |

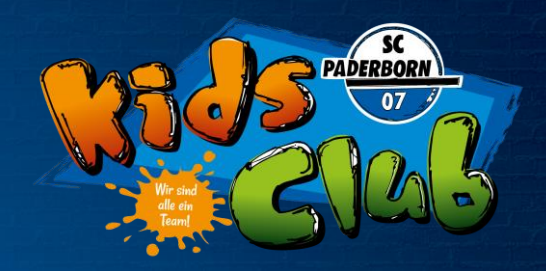

- <u>4. Buchung beenden</u>
- a) Warenkorb aufrufen
- b) Adressdaten prüfen
- c) Versand- und Zahlungsart auswählen (Versandart ist immer die Hinterlegung im Kids Club Zelt, die Zahlart kann frei gewählt werden)
- d) finale Übersicht prüfen

|                    |                             |            |                     |                                                            |            |               |     | <b>!!</b> |  |
|--------------------|-----------------------------|------------|---------------------|------------------------------------------------------------|------------|---------------|-----|-----------|--|
|                    |                             |            | Kids Clul           | ь                                                          |            |               |     |           |  |
|                    | Bitte beacht                | en Sie Ihr | e verbleib<br>19:46 | ende Reservierungszeit:                                    |            |               |     |           |  |
|                    | 14                          |            |                     |                                                            |            |               |     |           |  |
|                    | v                           |            | EN                  | NURB                                                       |            |               |     |           |  |
|                    |                             |            | -                   | -                                                          | _          |               |     |           |  |
| Ihre Tick          | ets                         | _          |                     |                                                            | <b>a</b> ~ | arenkorb leer | ren |           |  |
|                    | 2. BUNDES                   | IGA SAI    | 50N 2021            | I/2022   15. HEIMSPIEL                                     |            |               |     |           |  |
| Martin Contraction | SC Paderborn 07             |            |                     | Karlsr                                                     | uher SC    | KSE           |     |           |  |
|                    | Sonntag, 10.04.2022 • 13:30 |            | Ø Ber               | nteler-Arena                                               | í          |               |     |           |  |
| Tribüne            | Block                       | Reihe      | Platz               | Preis/Ermäßigung                                           |            | Preis         |     |           |  |
| WEST               | В                           | 12         | 17                  | SCP07 Kids Club                                            |            | 6,50 EUR      |     |           |  |
|                    |                             |            |                     | Gesamtbetrag (1 Ticket)<br>Inkl. MwSt. zzgl. Versandkosten | 6          | ,50 EUR       |     |           |  |

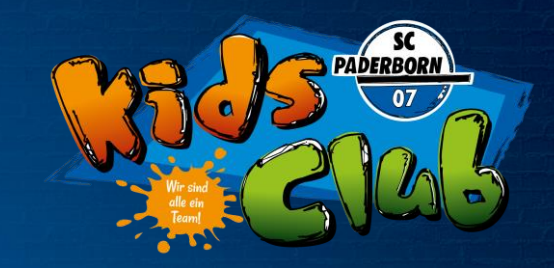

|                                                                                   | Bitte beachten Sie Ihre verb      | leibende Reservierungszeit:         |                        |
|-----------------------------------------------------------------------------------|-----------------------------------|-------------------------------------|------------------------|
|                                                                                   | 19:                               | 25                                  |                        |
|                                                                                   | ADRES:                            | SDATEN                              |                        |
| Adressdaten                                                                       | - 🛛 Versand- & Zahl               | ungsart 3                           | Prüfung                |
| Rechnungsadresse                                                                  |                                   | Versandadresse                      |                        |
| Max Testkunde<br>Wilfried-Finke-Allee 1<br>22222 Paderborn<br>DE<br><u>Andern</u> |                                   | identisch mit Rechnungsadrer        | se                     |
|                                                                                   |                                   |                                     |                        |
|                                                                                   |                                   | Weiter zur                          | versand- & Zahlungsart |
|                                                                                   | Bitte beachten Sie Ihre ver<br>19 | vleibende Reservierungszeit:<br>:03 |                        |
| VER                                                                               | SAND-&Z                           |                                     | ۲                      |
|                                                                                   |                                   | _                                   |                        |
| 🧭 Adressdaten                                                                     | Versand- & Zah                    | ungsart                             | Prüfung                |
| Versandart                                                                        |                                   | Zahlungsart                         |                        |
| Hinterlegung Kids Club Zeit                                                       | 0,00 EUR                          | SEPA Lastschrift                    |                        |
|                                                                                   |                                   | Kreditkarte                         |                        |
|                                                                                   |                                   | PayPal                              | P                      |
|                                                                                   |                                   |                                     | Welter zur Prüfung     |
|                                                                                   |                                   |                                     | weiter zur Prutung     |
|                                                                                   |                                   |                                     |                        |
|                                                                                   |                                   |                                     |                        |

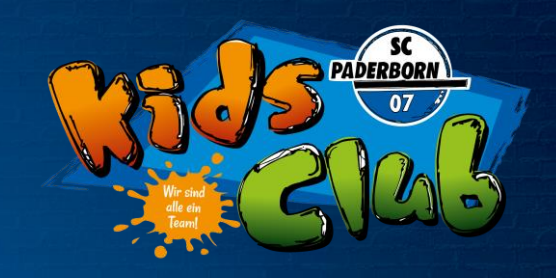

|                                       |                                                                               | PRÜ                                  | FUNG                                                                                                    |                                |                                             |  |  |
|---------------------------------------|-------------------------------------------------------------------------------|--------------------------------------|----------------------------------------------------------------------------------------------------|--------------------------------|---------------------------------------------|--|--|
| 🥏 Adressdaten —                       | Ø v                                                                           | rsand-& Zab                          | lungsart                                                                                                    | Prüfung                        |                                             |  |  |
| Rechnungsadresse                      | Versa                                                                         | ndadresse                            |                                                                                                    | Versand- & Zahlungsart         |                                             |  |  |
| Max Testkunde<br>Wilfried-Finke-Allee | ide                                                                           | ntisch mit Rei                       | hnungsadresse                                                                                                    | Hinterlegung Kids Club<br>Zelt | -                                           |  |  |
| 22222 Paderborn<br>DE                 |                                                                               |                                      |                                                                                                    | SEPA Lastschrift               | =                                           |  |  |
| Andern                                | Ľ                                                                             | Ändern                               |                                                                                                    | Andern                         |                                             |  |  |
| Ihre Tickets                          | 2. BUNDESL                                                                    | IGA SAISON                           | 2021/2022   15. HEIMSI                                                                                                    | PIEL                           |                                             |  |  |
| Ihre Tickets                          | Z. BUNDESL<br>Paderborn 07                                                    | 16A SAISON                           | 2021/2022   15. HEIMSI<br>Denteler-Arena                                                                                                  | PIEL<br>Karlsruher SC          | 8                                           |  |  |
| Ihre Tiekets                          | 2. BUNDESL<br>Paderborn 07<br>) Serris (10.04.2022+ 13.30<br>Bios             | IGA SAISON                           | 2021/2022 [ 15. HEIMS<br>Benteler-Arena<br>tz Preis/Ernikßigung                                                                           | FILL<br>Karlsruher SC<br>(j    | <b>KU</b><br>Preis                          |  |  |
| Ihre Tickets                          | 2. BUNDESU<br>Paderborn 07<br>9. Sommas 10.042022+1330<br>Biock<br>8          | 10A SAISON<br>(<br>Reihe Pi<br>12 17 | 2021/2022 [15, HEIMS<br>Bentaler-Arena<br>Hz Preil/Ermäßigung<br>SCP07 Kids Club                                                          | Karlsruher SC                  | Preis<br>6,50 EUR                           |  |  |
| Ihre Tiekets                          | E BUNDESS<br>Paderborn 07<br>Storring 10.04.2022 + 13.30<br>Bisss<br>Bisss    | 16A SAISON<br>(<br>Reihe Pi<br>12 17 | 2021/2022 [10:HEIMS<br>Berlare-Area<br>tz Preiu/Ermäßigung<br>SCP07 Kids Club<br>Zwischensumme                                            | PRE<br>Karlsruher SC           | Preis           6,50 EUR                    |  |  |
| Ihre Tiekets                          | 2 DUNICUSU<br>Paderborn 07<br>() Interfus (1042022 + 1130<br>() Interfus<br>8 | 19A SAISON<br>(<br>Reihe Pi<br>12 17 | ROJI/2022 [15:HEIMS<br>Bertner-Arena<br>stz Prei/Zemäßigung<br>SCP07 Kids Club<br>Zwischensumme<br>Versandkosten                          | Rarlsruher SC                  | Preis           6,50 EUR           6,50 EUR |  |  |
| Ihre Tickets                          | 2. BUNDESL<br>Paderborn 07<br>D somes 10042022 + 1330<br>Boos<br>8            | Reihe Pi<br>12 17                    | Berfase-Arena     Berfase-Arena     Berfase-Arena     SCP07 Kies Club     Zwischensumme     Versandhosten     Gesarbetztag     axii Moize | (1 Ticket)                     | Preis<br>6,50 EUR<br>6,50 EUR               |  |  |

### 5. Buchung beenden

Auf "Jetzt kaufen" klicken und die Buchung ist abgeschlossen. Die buchende Person erhält zeitnah eine Buchungsbestätigung per E-Mail.

#### Hinweise:

- Der Betrag wird automatisch per Lastschrift vom SCP07 eingezogen
- Das Ticketwird nicht per Mail mitgesendet
  - wird durch den SCP07 gedruckt
  - wird durch den SCP07 am Spieltag im Kids Club hinterlegt

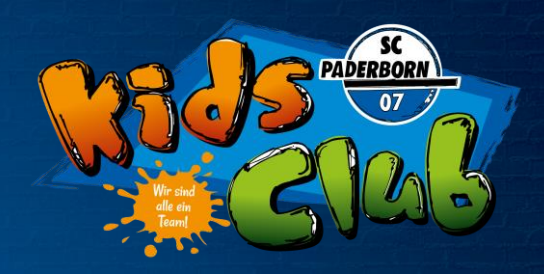

### 6. Passwortvergessen

- Ein neues Passwortkann jederzeitüber den Login Bereich unter "Passwortvergessen" angefordertwerden
- Als Benutzernamen gibst Du Deine E-Mail Adresse ein
- Ein Link f
  ür ein neues Passwortwird dir an diese E-Mail-Adresse geschickt
- Keine E-Mail erhalten? einfach unter kidsclub@scpaderborn07.de melden

| PADERBORN<br>07 |                                                                                                    | Anmelden |
|-----------------|----------------------------------------------------------------------------------------------------|----------|
|                 | Kids Club                                                                                                    |          |
|                 | PASSWORT VERGESSEN                                                                                                    |          |
|                 | Autorisierung/E-Mail-Adresse *                                                                                                    |          |
|                 | Ich bin kein Roboter.     Exceptional     Recenter Record Recenter Record Recenter Recenter Record Recenter Record Recenter Record Recenter Record Recenter Recenter R |          |

Bei Fragen oder Problemen zum Online-Ticket-Shop steht das SCP07 Kids Club Team jederzeit unter 05251/877-1907 oder kidsclub@scpaderborn07.de zur Verfügung.